## PrintShop & Media Archive User Guide

August 2018

Communication department

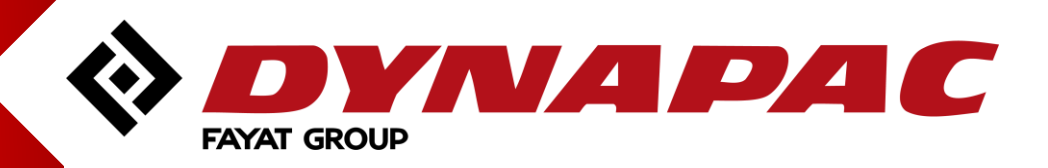

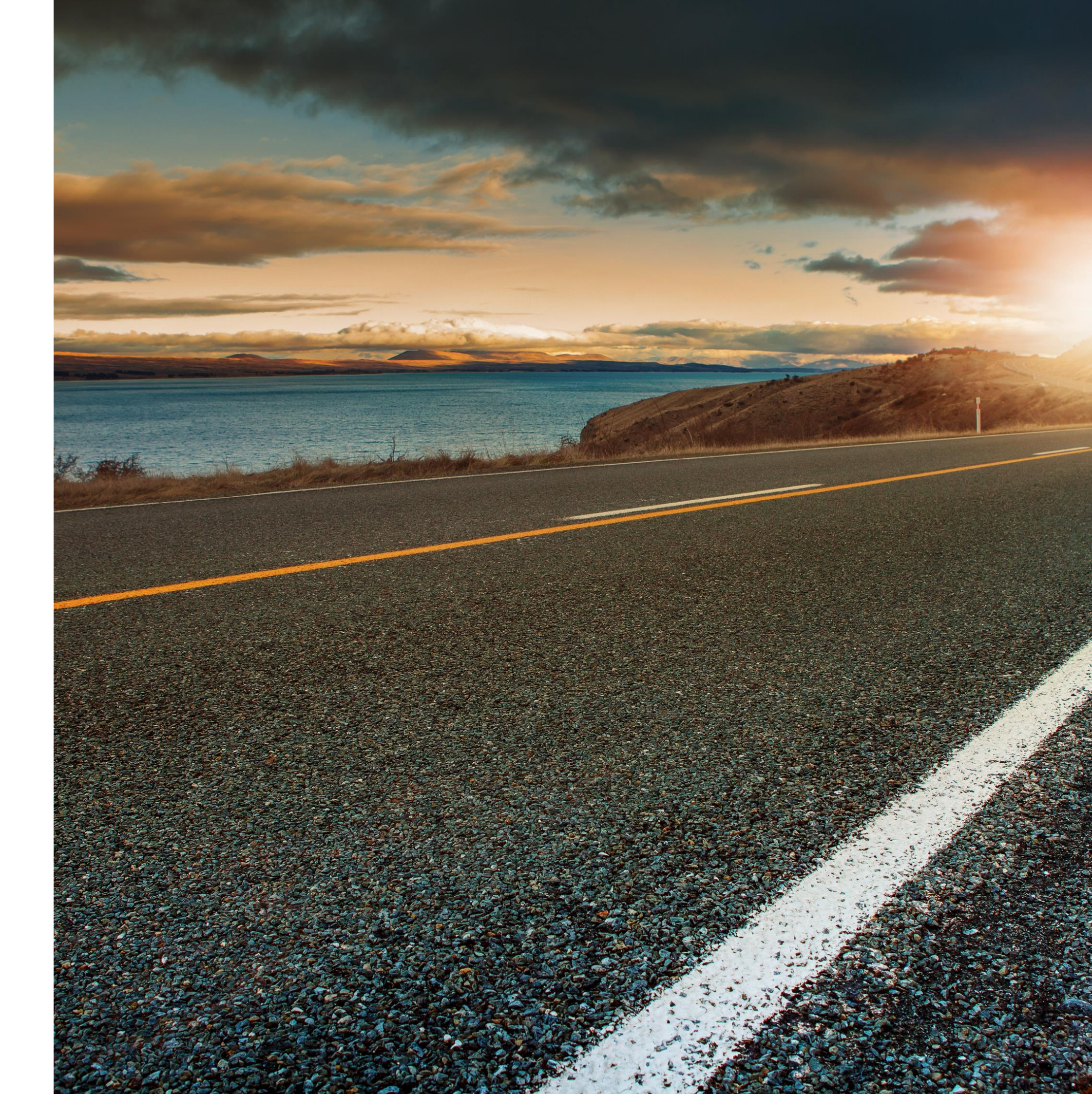

# **General Information**

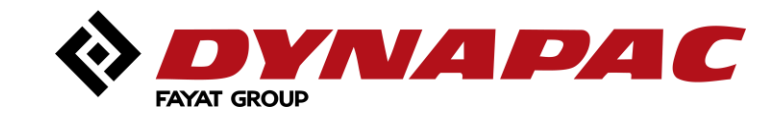

### Access

#### http://media.dynapac.com

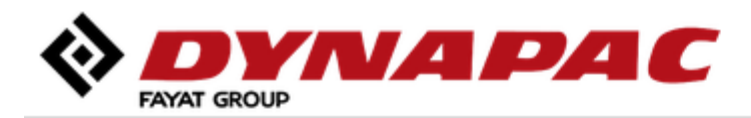

| Login                          |       |
|--------------------------------|-------|
| Username                       |       |
| Password                       |       |
| ☐ Stay signed in               | Login |
| Forgotten password? Click here |       |

- Michael König: michael.konig@dynapac.com
- Eva Nachbauer-Schwalm: eva.nachbauer-schwalm@dynapac.com
- Guest accounts can be used to order prints:
  - Username: Dynapac
  - Password: Guest

Accounts can be created by:

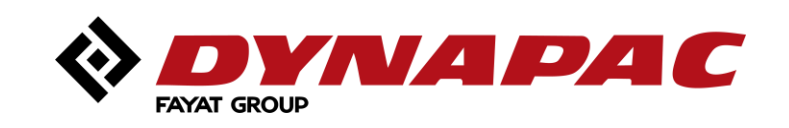

## Finish your profile

#### Add your information

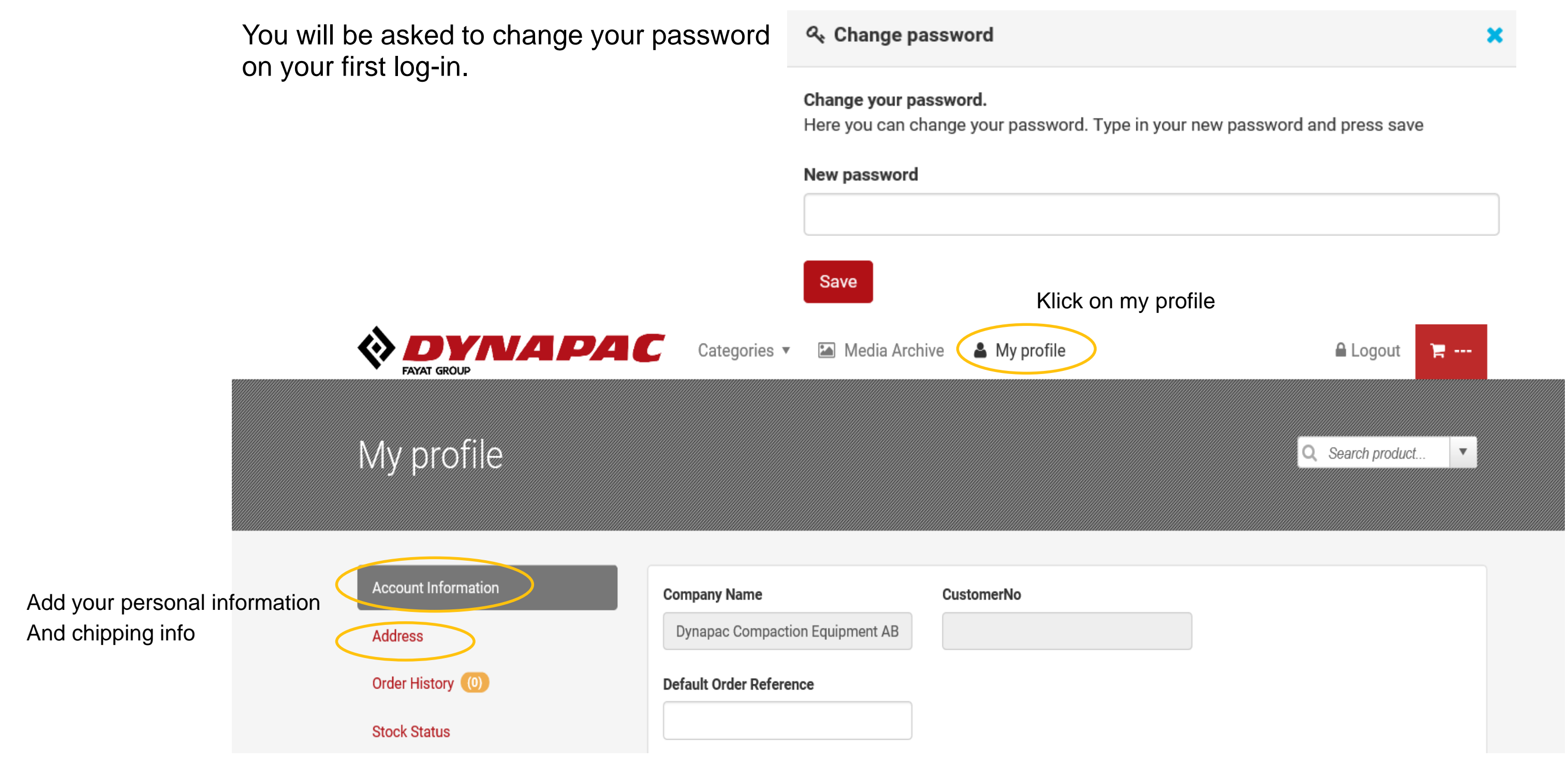

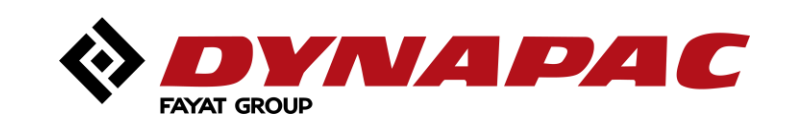

## Usage

#### PrintShop

- Brochures are ready to order in printed version
- Download of high and low resolution PDF files of brochures
- Order Dynapac Posters and Roll-Ups
- Order Business cards, Envelopes and Note cards
- Guides and Templates for branding and graphical standards

### Media Archive

- Videos

- Press

Images and logos

Low resolution brochures for linking purposes Templates for news,... and much more

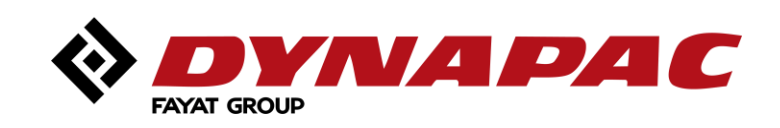

# PrintShop

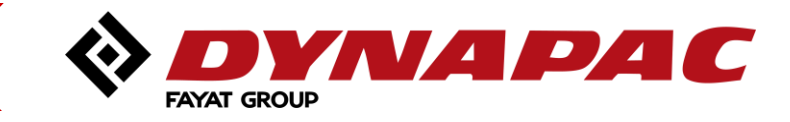

6

Starting page

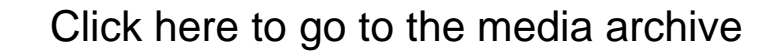

Media Archive

Categories 🗸

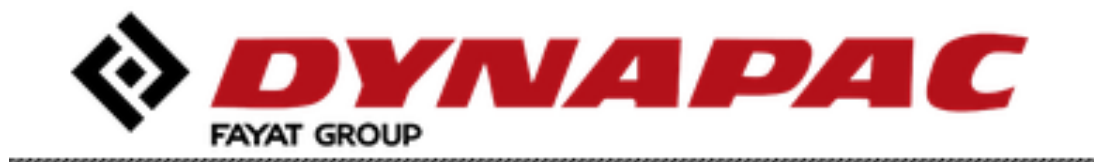

# Choose category

All Categories

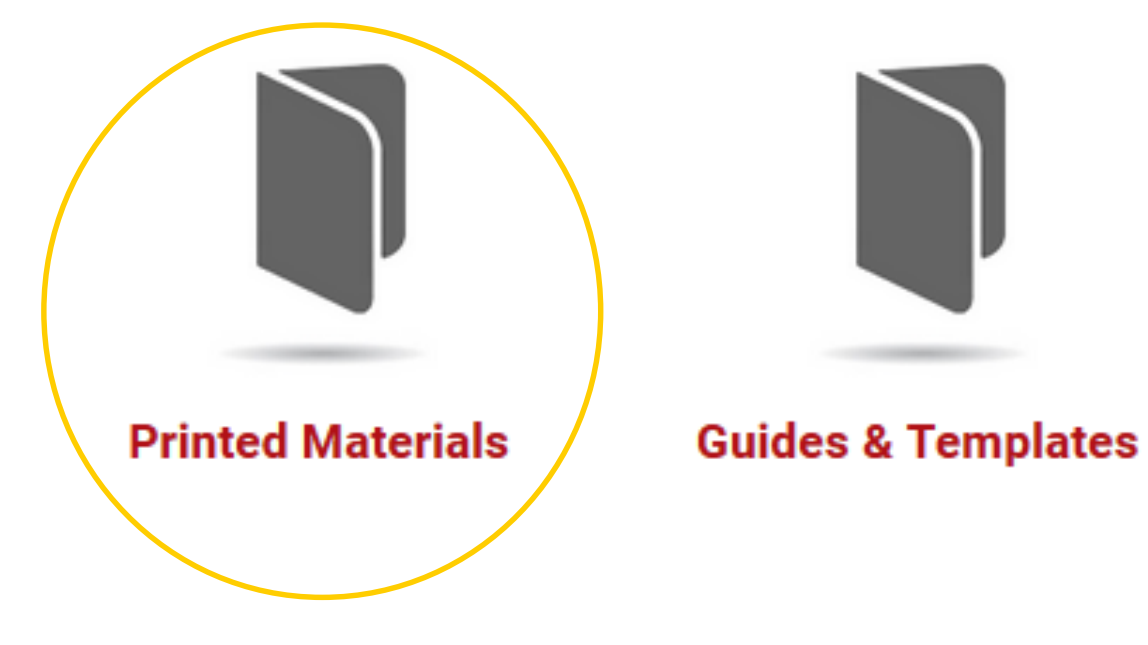

Click here to see all printed materials

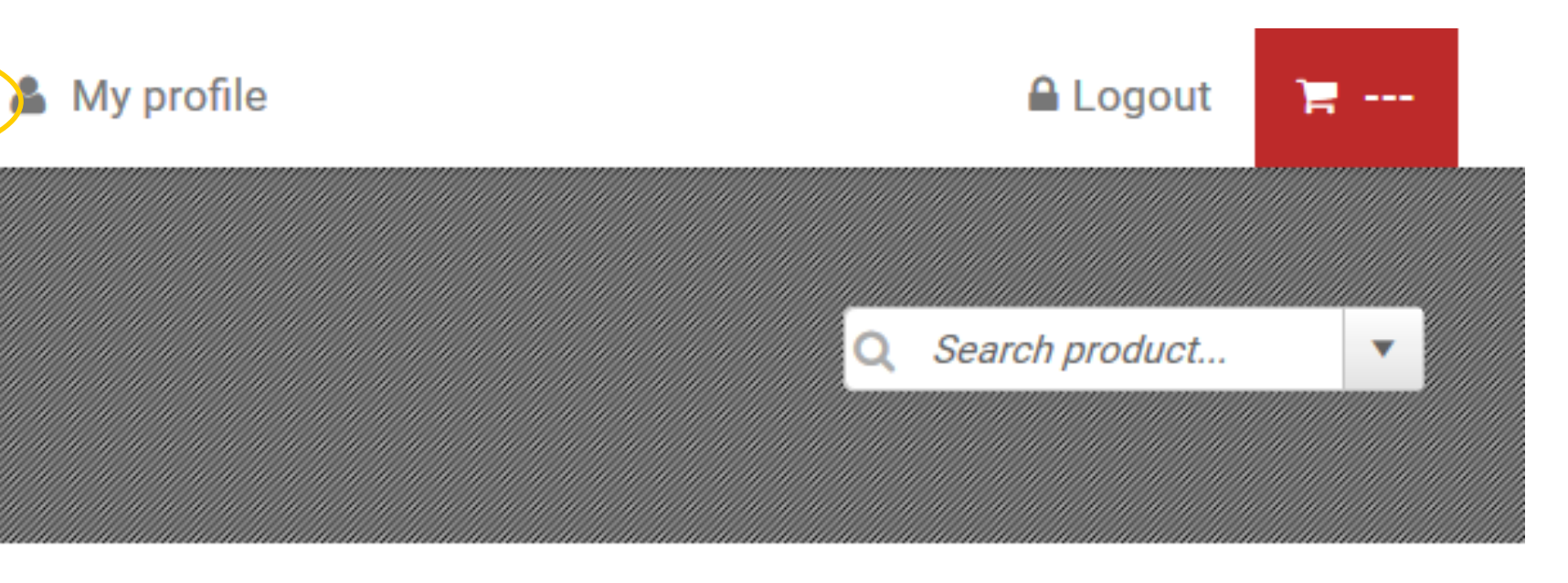

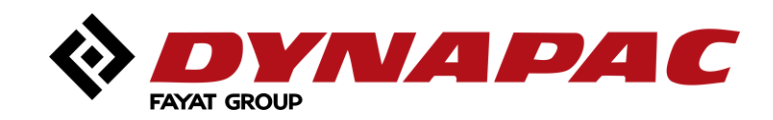

## **Categories Printed Materials**

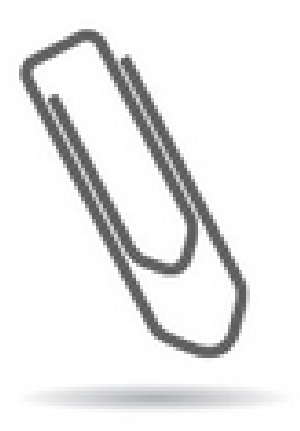

Stationary

Letters, envelopes, business cards, note cards etc.

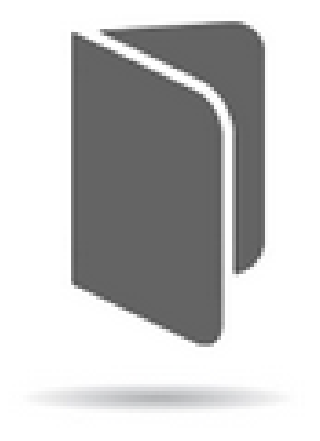

Brochures

Available brochures for both ranges and specific models

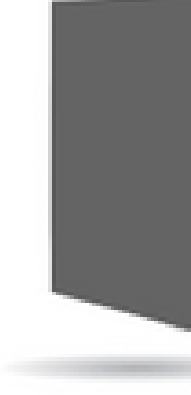

Posters

Standard posters in 70x100 and A2, low resolution preview

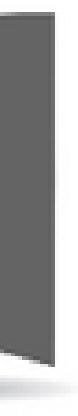

#### **Roll-Ups**

Standard Dynapac Roll-ups, 2200x850, include cartridge

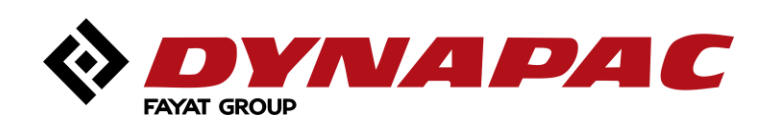

## **Brochures**

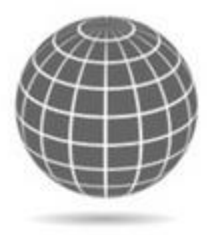

Global / English (EN)

Brochures for global marketing in English language

Spain (EU-ES) Brochures for Spanish market

Sweden (EU-SE) Brochures for Nordic market (Swedish language)

USA / English (US-EN) Brochures in US English language

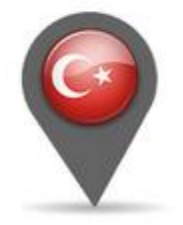

Turkey (TR) Brochures for Turkish market

#### • With the following categories:

Available in various languages

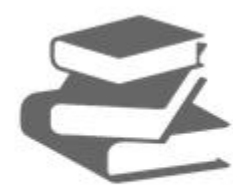

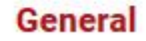

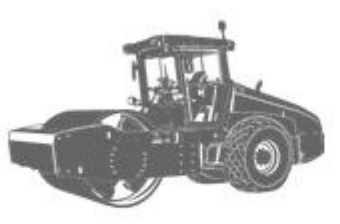

Rollers

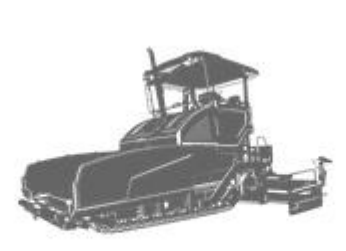

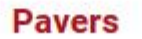

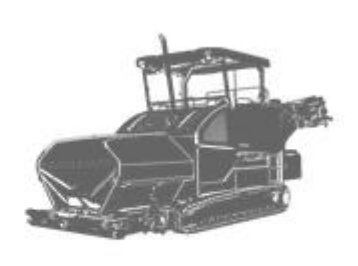

**Mobile Feeders** 

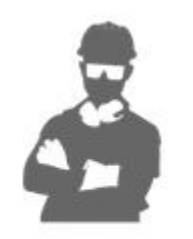

Aftermarket

France (EU-FR) Brochures for French market

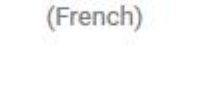

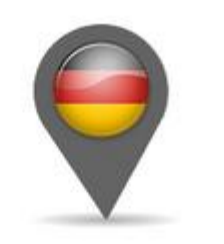

Germany (EU-DE)

Brochures for German spoken regions

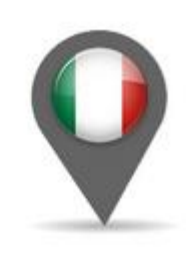

Italy (EU-IT) Brochures for Italian market

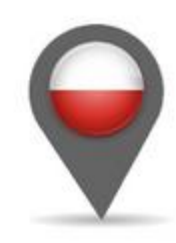

Poland (EU-PL) Brochures for Polish market

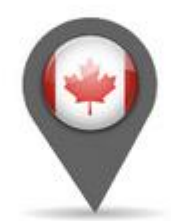

Canada (CA-EN) Brochures for Canadian market (English)

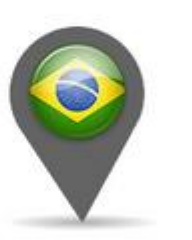

Brazil / Portugese (BR-PT)

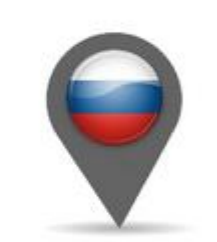

Russia / Russian (RU) Brochures for Russian regions

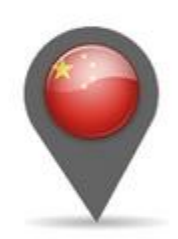

China / Chinese (CN) Brochures in Chinese

language

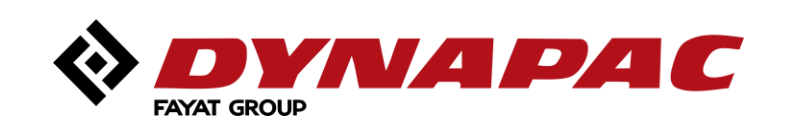

### **Brochures**

Product overview:

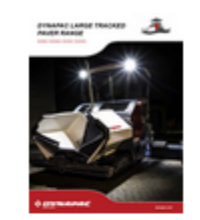

#### Dynapac Large Tracked Paver Range

ItemNo : PMI 3492 1008 01 Range brochure for our latest generation of large tracked pavers, Dynapac SD2500C-SD2550 English text Last modified : 28.06.2018

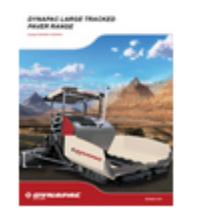

#### Dynapac Large Tracked Paver Range, East markets

ItemNo : PMI 3492 1016 01 Range brochure for our latest generation of large tracked pavers for East markets, Dynapac S SD2550CS English text Last modified : 09.04.2018

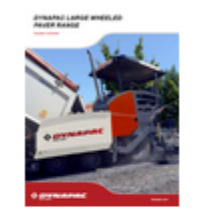

#### **Dynapac Large Wheeled Paver Range**

ItemNo : PMI 3492 1009 01 Range brochure for our latest generation of large wheeled pavers, Dynapac SD2500W/SD250 English text Last modified : 29.01.2018

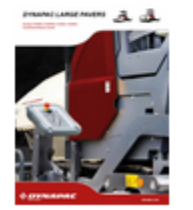

#### **Dynapac Large Paver Range, Conventional Electric Control**

ItemNo : PMI 3492 1028 01 Range brochure for our latest generation of large pavers with conventional electric control. Covers Dynapac F2500W, F2500WS, F2500C and F2500CS. English text

With a right click on the three dots next to "Add to cart" you can download a high resolution PDF file ("Create/download Production File")

|           | € 46.00 | 20        | 🏲 Add to cart        | I    |
|-----------|---------|-----------|----------------------|------|
| CS        | ß       | Customiz  | e                    |      |
|           | *       | Create/do | ownload Production I | File |
|           | € 30.00 | 20        | 🈭 Add to cart        | :    |
| SD2530CS- |         |           |                      |      |
|           |         |           |                      |      |
|           | € 46.00 | 20        | 🍃 Add to cart        | :    |
| 00WS      |         |           |                      |      |
|           |         |           |                      |      |
|           | € 36.00 | 20        | 🍃 Add to cart        | :    |
|           |         |           |                      |      |

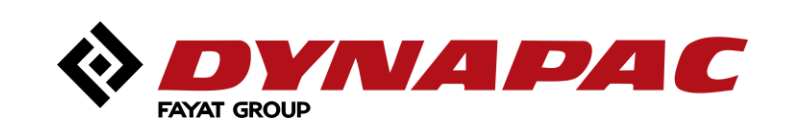

### **Brochures**

#### Product view

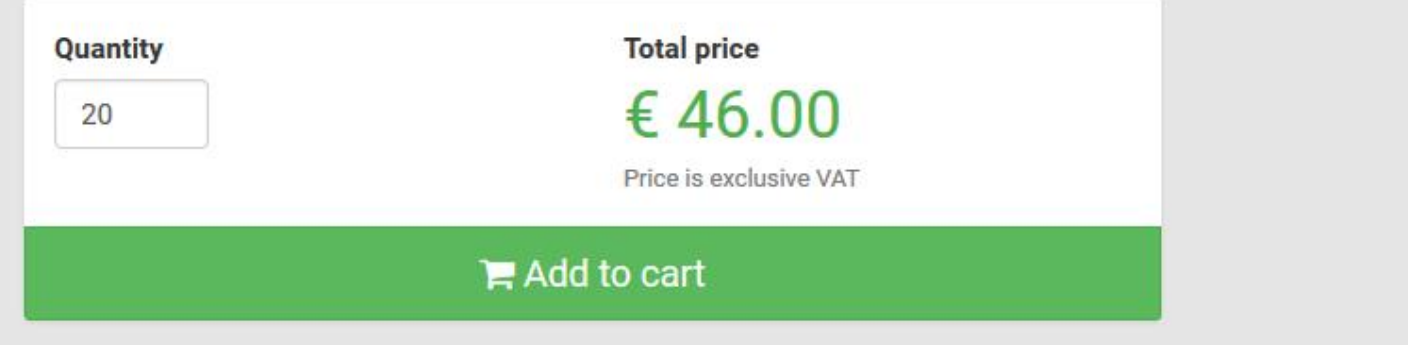

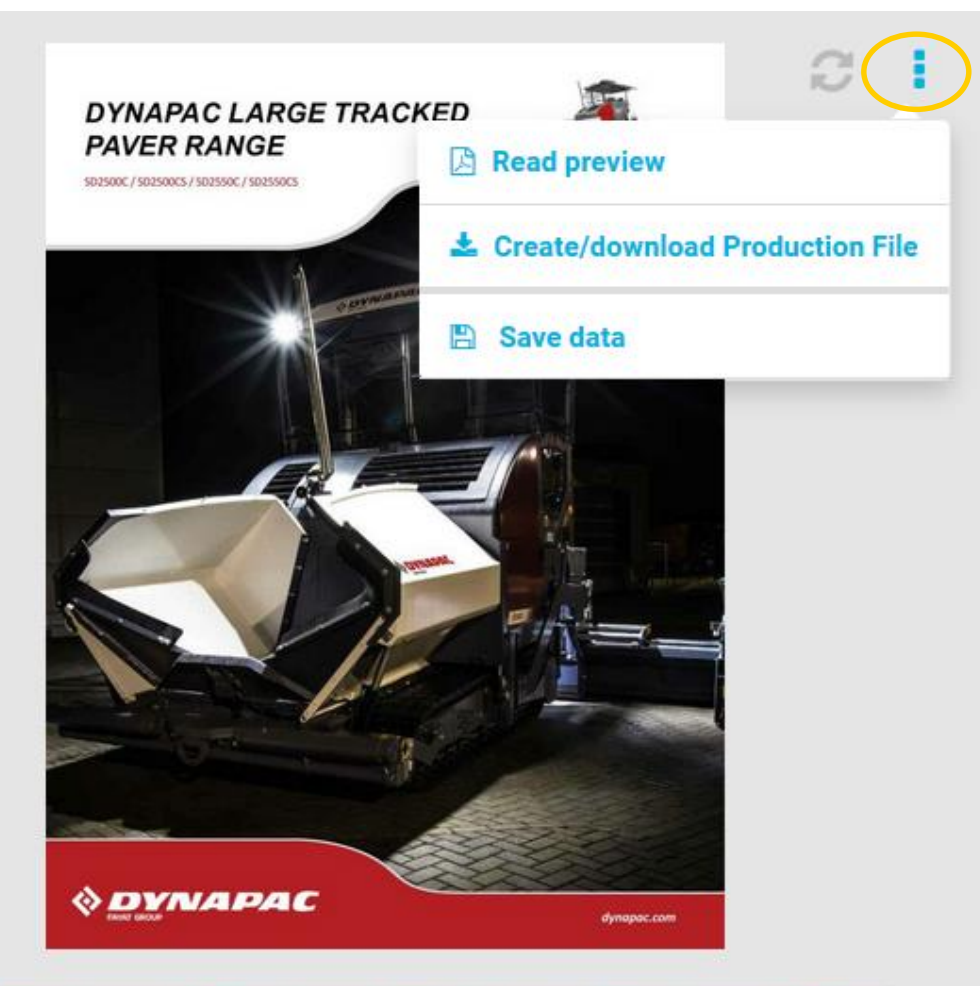

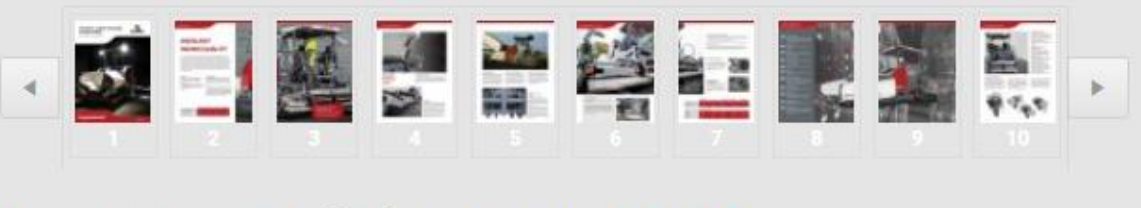

#### Dynapac Large Tracked Paver Range € 46.00

ItemNo : PMI 3492 1008 01 Last modified : 28.06.2018 Range brochure for our latest generation of large tracked pavers, Dynapac SD2500C-SD2550CS English text Right click on the three dots next to the refresh icon enables you to download low resolution file ("Read preview") and also to download a high resolution file ("Create/download Production File")

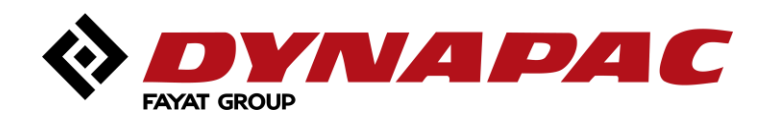

# Media Archive

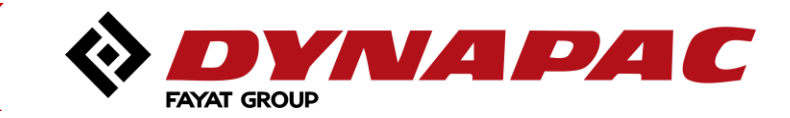

12

## Media archive

|                                                               |                                                                           |            |                                                                                        | AC                                                |                                                                                                    |
|---------------------------------------------------------------|---------------------------------------------------------------------------|------------|----------------------------------------------------------------------------------------|---------------------------------------------------|----------------------------------------------------------------------------------------------------|
|                                                               |                                                                           | Search ele | ements                                                                                 | rds                                               |                                                                                                    |
|                                                               |                                                                           |            |                                                                                        |                                                   |                                                                                                    |
| Navigate the<br>media archive by<br>clicking on the<br>arrows | Minimize<br>Brochures<br>Documents<br>Films<br>Graphics & Logos<br>Photos |            | A                                                                                      | <form></form>                                     | CONTRACTOR AND TO LEE PROCEEPING PROMOUTS      PROF TO DECISE AND TO LEE PROCEEPING PROMOUTS      CONTRACTOR AND TO LEE PROCEEPING PROMOUTS      CONTRACTOR AND TO LEE PROCEPING PROMOUTS      CONTRACTOR AND TO |
|                                                               | Presentations Press Templates Deleted items                               | -          | <ul> <li>After Market news template</li> <li>Document (dotx)</li> <li>51 40</li> </ul> | DYNAPAC Einverständniserkl Document (pdf) O 4 1 2 | Dynapac Employee Photo<br>Document (docx)<br>4 4 0                                                                                                    |
|                                                               |                                                                           |            |                                                                                        | O DEVICE AND TO DECIDE AND TO USE PROTOD (NEWVER) |                                                                                                    |

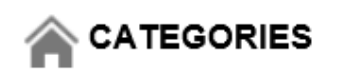

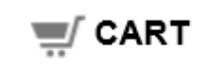

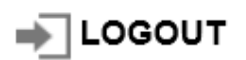

(1 item in shoppingcart)

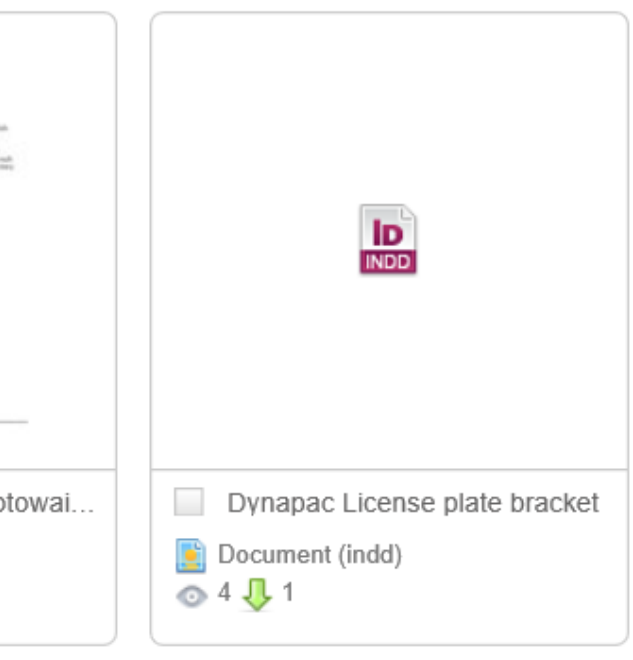

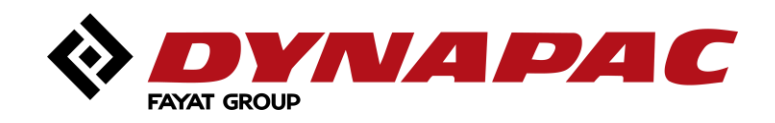

## Media archive

| Sear<br>I in n                                                                                                    | AYAT GROUP                                                    | How to search ele                                        | ments? |
|----------------------------------------------------------------------------------------------------|---------------------------------------------------------------|----------------------------------------------------------|--------|
| Minimize   Brochures   Brochures   Documents   Films   Graphics & Logos   Photos   Presentations   Press   Templates   Winimize | After Market news template   Document (dotx)   1   2   1   40 | <form></form>                                            |        |
|                                                                                                    |                                                               | P DYTING PARE<br>REP. TO DOOTE AND TO USE PROTOE (NEWAR) |        |

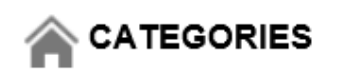

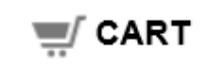

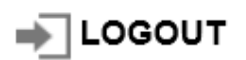

(1 item in shoppingcart)

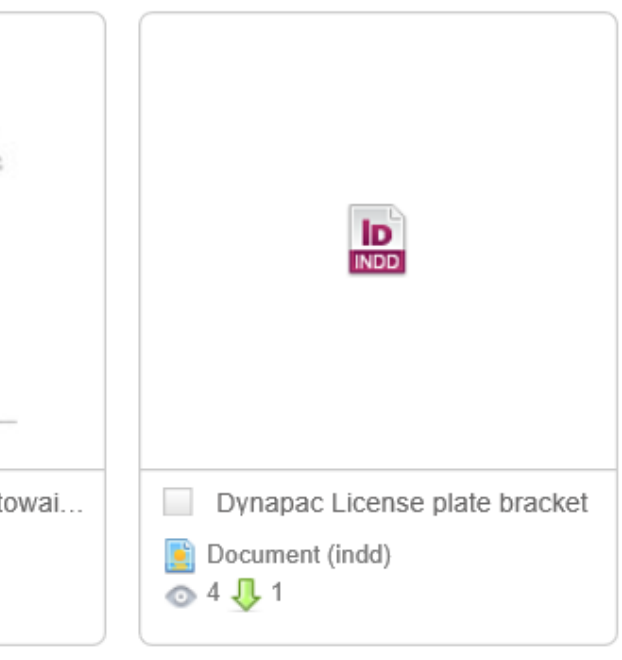

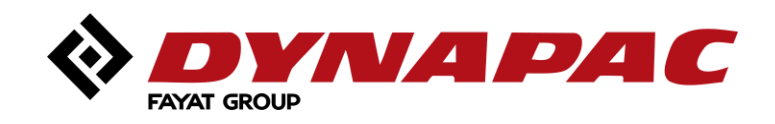

# **Your Partner** on the Road Ahead

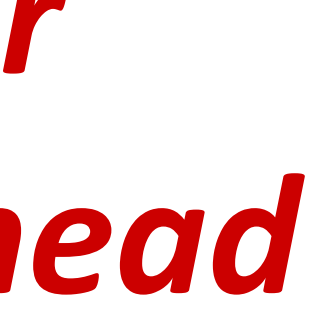

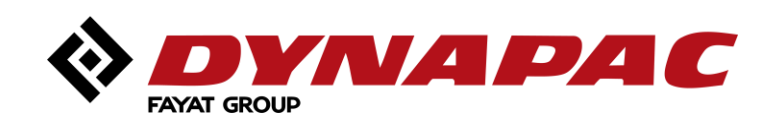